## EPSON 会計ソフトウェア R4 シリーズのリリース

エプソン会計システム「インターKX シリーズ」「応援シリーズ」「顧問シリーズ」を全面的にリニューアルしたエプ ソンの第4世代会計システム「EPSON 会計ソフトウェア R4 シリーズ」を新規リリースします。システムの詳細は、 各アプリケーションのインフォメーションに次の内容についてまとめましたので、ご確認ください。追加情報は、順 次ご案内いたします。

1. アプリケーションの種類

3. 既存システムと R4 シリーズの併用

2. 導入手順

# 1. アプリケーションの種類

1-1. インターKX R4シリーズ

| InterKX R4     | システムの位置付け            | バージョン         | 初版対応年    |
|----------------|----------------------|---------------|----------|
| Eiボード          | エプソンメニュー/ネットワーク基本    | Version 14.10 | _        |
| (イーアイボード)      | パックを統合 ※1            | version 14.10 |          |
| 財務会計R4         | InterKX 財務会計後継       | Version 14.10 | —        |
| 電子申告 R4        | InterKX 電子申告後継       | Version 13.10 | 平成 25 年度 |
| 法人税 R4         | InterKX 法人税後継        | Version 14.10 | 平成 26 年度 |
| 内訳・概況書 R4      | InterKX 内訳書・概況書後継    | Version 14.10 | —        |
| 申請・届出書 R4      | InterKX 申請・届出書(新規)   | Version 13.10 | 平成 25 年分 |
| 所得税 R4         | InterKX 所得税後継        | Version 13.10 | 平成 25 年分 |
| 相続税 <b>R</b> 4 | InterKX 相続税・財産評価(新規) | Version 13.10 | 平成 25 年分 |
| 事務所管理R 4       | InterKX 顧問先情報·報酬請求後継 | Version 14.10 | —        |
| 給与・法定調書 R4     | InterKX 給与計算・法定調書後継  | Version 13.10 | 平成 25 年分 |

### 1-2. 応援R4/顧問R4シリーズ

| 応援 R4/顧問 R4             | システムの位置付け                       | バージョン                    | 初版対応年     |
|-------------------------|---------------------------------|--------------------------|-----------|
| E i ボード<br>(イーアイボード)    | ネットワーク基本パック/ラン<br>チャー機能 ※1      | Version 14.10            | _         |
| 財務顧問R4 Professional     | 財務応援Super後継(会計事務所)              |                          |           |
| 財務顧問 R4 Basic           | 財務応援Lite中位後継(会計事務所)             |                          |           |
| 財務応援 R4 Premium         | 財務応援Super後継(企業)<br>財務応援Ai後継(企業) | Version 14 10            | _         |
| 財務応援 R4 Lite +<br>(プラス) | 財務応援Lite中位後継(企業)                | Version 14.10            |           |
| 財務応援 R4 Lite            | 財務応援Lite後継(企業)                  |                          |           |
| 財務応援 R4Lite for IKX     | InterKX企業支援後継(企業)               |                          |           |
| 電子申告顧問 R4               | 電子申告応援後継                        | Version 13.10            | 平成25年度 ※2 |
| 法人税顧問 R4                | 法人税顧問後継                         | Version 14.10            | 平成26年度    |
| 内訳・概況書顧問 R4             | 内訳書・概況書顧問後継                     | Version 14.10            | —         |
| 申請•届出書顧問 R4             | 税務申請書顧問後継                       | Version 13.10            | 平成25年度    |
| 相続税顧問 R4                | 相続・贈与税顧問/財産評価顧問後<br>継           | Version 13.10            | 平成25年分    |
| 消費税顧問 R4                | 消費税顧問後継                         | Version 14.10            | 平成26年分    |
| 事務所管理顧問R 4              | 顧問先情報/報酬請求Ex後継                  | Version 14.10            | —         |
| 給与・法定調書顧問 R4            | 給与応援Super後継(会計事務所)              | Varaian 12.10            | 亚式95年八    |
| 給与応援 R4 Premium         | 給与応援Super後継(企業)                 | □ version 13.10 平成 25 年久 |           |

| 給与応援 R4 Lite | 給与応援Lite後継(企業)  |               |        |
|--------------|-----------------|---------------|--------|
| 法定調書顧問 R4    | 法定調書顧問後継(会計事務所) |               |        |
| 所得税顧問 R4     | 所得税顧問後継         | Version 13.10 | 平成25年分 |

※R4 シリーズのバージョンは、西暦の下2桁(2014年の場合、Version 14)で表示します。年度 改版があるプログラムは、システム名に元号と年を表示します。また、データを選択した状態で バージョン情報を確認すると、サーバー名やデータベース名が表示されます。

| 🗾 バージョン情報 |                                       | × |
|-----------|---------------------------------------|---|
| 財         | 財務会計R4 2014                           |   |
| 一務        | Version 14.10                         |   |
| サーバー名     | :サーバー1 (R4_RDB)                       |   |
| データベース    | 名:D:¥R4_RDB¥Zaimu_1¥DF010000000001.db |   |

## 2. 導入手順

#### 2-1. セットアップの流れ

R4シリーズのセットアップの流れは次のとおりです。手順の詳細は、アップグレード製品に添付される 「導入まるわかりガイドブック」をご覧ください。

| DVD挿入                                                |                                                                       |
|------------------------------------------------------|-----------------------------------------------------------------------|
| セットアップランチャーが起<br>動します。<br>M                          | セットアップするアプリケーションや<br>セットアップ先、セットアップ方法(ス<br>タンドアローン/ネットワーク)を選<br>択します。 |
| セットアップ開始                                             | セットアップの開始を確認します。                                                      |
|                                                      | ロイルン西かずっゲニノの改領が 知み                                                    |
| ゼットアップ美行<br>Microsoft.NET Framework4.0/<br>ライセンスサーバー | R4に必要なノロクラムの金球が、初め<br>てセットアップした時に行われます。                               |
| $\bigcup$                                            | 初めてR4アプリケーションをセット                                                     |
| E i ボードセットアップ                                        | アップする時に、E i ボードがセット<br>アプされます。                                        |
| R4アプリケーションセットアップ                                     | R4アプリケーションがセットアップ<br>されます。                                            |
| セットアップ完了                                             |                                                                       |

#### 2-2.ライセンスの取得について

R4シリーズでは、ライセンスの取得方法やライセンスによる起動制限が変更になります。 初めてR4アプリケーションを起動すると、お客様番号を設定する画面が表示されます。 お客様番号の設定が終わるとライセンス取得の画面が表示されます。

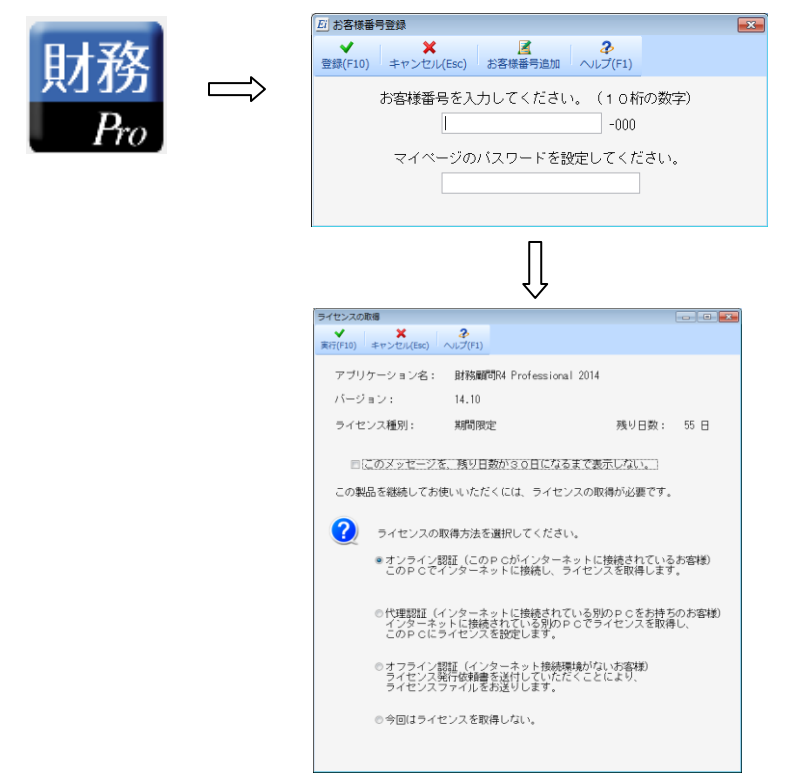

認証の方法は次の3種類です。処理の詳細は、上記画面の【ヘルプ】をご覧ください。

| 認証の種類                        | 内容                                              |
|------------------------------|-------------------------------------------------|
| <ol> <li>①オンライン認証</li> </ol> | セットアップするパソコンをインターネットに接続して取得します。                 |
| ②代理認証                        | セットアップするパソコンとは別のパソコンをインターネットに接続して取得します。         |
| ③オフライン認証                     | ライセンス発行依頼書を FAX で送付し、ライセンスファイルを取得します。(ライセンス CD) |

※会計マイページのお客様番号と使用するPC(ネットワーク版の場合はサーバーPC)のマシン情報 でライセンスが認証され、90日以内に認証されない場合は、R4アプリケーションは起動しなくなり ます。

※E i ボードからライセンス認証を行う場合は、複数のシステムのライセンスが一度に取得できます。

### 3. 既存システムと R4 シリーズの併用

#### 3-1. 新旧システムのデータ連動、データの互換性について

既存システムとR4システムのデータ連動、データの互換性については、次の資料をACディーラー ズネット(https://myoen.edn.epson.jp/dealers/)で公開いたしましたのでご確認ください。

- ・新旧データ連携資料
- ・他のシステムからの取り込む場合のファイル仕様(CSVファイルの送出、取込仕様)

#### 3-2. 既存システムの法改正対応について

既存システムは、原則として平成28年4月末まで法改正対応いたします。

以上、よろしくお願いいたします。